HRSA Electronic Handbooks (EHB)

# FY 2019 Health Center Controlled Networks (HCCN)

HRSA-19-011

## **User Guide for Grant Applicants**

Last updated on October 29, 2018

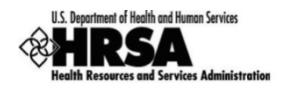

### **Table of Contents**

| Ta | able of Contents                                                                                                    | 2 |
|----|----------------------------------------------------------------------------------------------------|---|
| 1. | . Starting the FY 2019 HCCN Application                                                                                                    | 3 |
| 2. | Completing the Standard SF-424 Section of the Application                                                                                                    | 4 |
|    | 2.1 Completing the Basic Information Section                                                                                                    | 4 |
|    | <ul> <li>2.2 Completing the Budget Information (SF-424A)</li> <li>2.2.1 Budget Information – Section A-C</li> <li>2.2.2 Budget Information – Section D-F</li> <li>2.2.3 Budget Justification Narrative</li> </ul> |   |
|    | <ul> <li>2.3 Completing the Other Information section</li></ul>                                                                                                    |   |
| 3. | Completing the Program Specific Forms                                                                                                    |   |
|    | <ul> <li>3.1 Participating Health Centers</li></ul>                                                                                                    |   |
|    | 3.2 Project Work Plan<br>3.2.1 Completing the Objective Section                                                                                                    |   |
| 4. | . Reviewing and Submitting the FY 2019 HCCN Application to HRSA                                                                                                    |   |

This user guide describes the steps you need to follow to submit a FY 2019 Health Center Controlled Networks (HCCN) application to the Health Resources and Services Administration (HRSA).

### 1. Starting the FY 2019 HCCN Application

You can complete and submit the FY 2019 HCCN application by following a two-step process:

- 1. In the first step, you must find the funding opportunity in Grants.gov, download the application package, and submit the completed application in Grants.gov.
- 2. In the second step, you must validate information entered from Grants.gov, complete information required in the HRSA Electronic Handbooks (EHBs) and submit the application in the EHBs.

IMPORTANT NOTE: Refer to the HRSA SF-424 Two Tier Application Guide (https://www.hrsa.gov/sites/default/files/hrsa/grants/apply/applicationguide/sf-424-programspecific-app-guide.pdf) for more details related to submitting the application in Grants.gov and validating it in EHB.

Once the application is validated in EHB, you can access it in your pending tasks. To access the application in EHB, follow the steps below:

1. After logging into EHB, click the Tasks tab on the EHB **Home** page to navigate to the **Pending Tasks – List** page.

IMPORTANT NOTE: If you do not have a username, you must register in EHB. Do not create duplicate accounts. If you experience login issues or forget your password, contact Health Center Program Support (http://www.hrsa.gov/about/contact/bphc.aspx) at 1-877-464-4772.

- 2. Locate the HCCN application using the EHB application tracking number (e-mailed after successful Grants.gov submission) and click the **Edit** link to begin working on the application in EHB.
  - > The system opens the **Application Status Overview** page of the application (Figure 1).

| List of forms that are part of the application package |                |          |
|--------------------------------------------------------|----------------|----------|
| Section                                                | Status         | Options  |
| Basic Information                                      |                |          |
| SF-424                                                 | 💸 Not Started  |          |
| Part 1                                                 | 💸 Not Started  | 🕜 Update |
| Part 2                                                 | 💸 Not Started  | 🕜 Update |
| Project/Performance Site Location(s)                   | 💸 Not Started  | 🕜 Update |
| Project Narrative                                      | 💸 Not Started  | 🕜 Update |
| Budget Information 2                                   |                |          |
| Section A-C                                            | 💸 Not Started  |          |
| Budget Period 1                                        | 💸 Not Started  | 🕜 Update |
| Budget Period 2                                        | 💸 Not Started  | 🕜 Update |
| Budget Period 3                                        | 💸 Not Started  | 🕜 Update |
| Budget Period 4                                        | 💸 Not Started  | 🕜 Update |
| Budget Period 5                                        | 💸 Not Started  | 🕜 Update |
| Section D-F                                            | 💸 Not Started  | 🕜 Update |
| Budget Narrative                                       | 💸 Not Started  | 🕜 Update |
| Other Information 3                                    |                |          |
| Assurances                                             | 💸 Not Started  | 🕜 Update |
| Disclosure of Lobbying Activities                      | 💸 Not Started  | 🕜 Update |
| Appendices                                             | 💸 Not Started  | 🕜 Update |
| Program Specific Information                           |                |          |
| Program Specific Information                           | 💸 Not Complete | 🕜 Update |

### Figure 1: Accessing the Application - Status Overview Page

The application consists of a standard section and a program-specific section. You must complete the forms displayed in both of these sections to submit your application to HRSA.

### 2. Completing the Standard SF-424 Section of the Application

The standard SF-424 section of the application consists of the following main sections:

- <u>Basic Information</u> (Figure 1, 1)
- <u>Budget Information</u> (Figure 1, 2)
- <u>Other Information</u> (Figure 1, 3)

### 2.1 Completing the Basic Information Section

The Basic Information has been imported from Grants.gov and has undergone a data validation check. You may edit this information if necessary. This section consists of the following forms:

• The **SF-424 Part 1** form displays the basic application and applicant organization information.

The SF-424 Part 2 form displays project information including the project title, project period, cities, counties, and Congressional districts affected by the project. The Project Abstract has been imported from Grants.gov and placed under the Project Description section (Figure 2, 1). You may re-attach an updated version by selecting the Update Description link (Figure 2, 2).

| 🔆 SF-424 - Part 1 🛛 💸 SF-424 - Par  | t 2                       |                       |                                 |         |                 |
|-------------------------------------|---------------------------|-----------------------|---------------------------------|---------|-----------------|
| Fields with * are required          |                           |                       |                                 |         |                 |
| ▼ Areas Affected by Project (Citi   | es, Counties, States, etc | c.) (Minimum 0) (Maxi | mum 1)                          |         | Attach File     |
|                                     |                           |                       | No documents attached           |         |                 |
| Descriptive Title of Applicant's Pr | oject Health              | Center Cluster        |                                 |         |                 |
| 👻 🔹 Project Description (Minimur    | m 1) (Maximum 1)          | ]                     |                                 |         | Max 1 Allowed   |
| Document Name                       | Size                      | Date Attached         | Description                     | Options | 2               |
| Project Abstract.docx               | 11 kB                     | (07 (m (0) H)         | Project Abstract from Grant.gov | 🕜 Updat | e Description 🔻 |

### Figure 2: Project Description on SF-424 Part 2

- The **Project/Performance Site Location(s)** form, provided in Grants.gov, displays the administrative site location and any site locations where you propose to provide services, if listed in Grants.gov.
- In the **Project Narrative** form, attach the project narrative by clicking on the Attach file button (Figure 3, 1).

#### Figure 3: Project Narrative

| Project Narrative                                                                               |                                                               |
|-------------------------------------------------------------------------------------------------|---------------------------------------------------------------|
| <ul> <li>machele widtes, file widtes if well</li> </ul>                                         | Due Date: PM (Due in: days)   Section<br>Status: Not Complete |
| ▼ Resources C <sup>*</sup><br>View                                                              |                                                               |
| Application Action History Funding Opportunity Announcement FOA Guidance Application User Guide |                                                               |
| Fields with • are required  • Project Narrative (Minimum 1) (Maximum 2)                         | 1<br>Attach File                                              |
| No documents attached                                                                           |                                                               |
| Go to Previous Page                                                                             | Save Save and Continue                                        |

### 2.2 Completing the Budget Information (SF-424A)

To complete this section, please complete applicable **Budget Information** <u>Section A-B</u> and <u>D-F</u> forms and provide a <u>Budget Justification Narrative</u>.

### 2.2.1 Budget Information – Section A-C

IMPORTANT NOTE: FY 2019 HCCN has a total project period of 3 years. Therefore, you are only required to enter the budget information for budget periods 1, 2, and 3. Budget periods 4 and 5 are defaulted to \$0.00. Click on the Save and Continue button without entering additional information to complete the budget forms (Figure Figure 11, 2).

The **Budget Information – Section A-C** form collects information for every budget period in this funding opportunity. Each budget period consists of the following three sections:

- Section A Budget Summary
- Section B Budget Categories
- Section C Non-Federal Resources

To complete this form, follow the steps below:

 Click the Update link for Section A-C 'Budget Period 1' on the Application - Status Overview page (Figure 4).

| Figure 4: Budget Information S | Section A-C Update Link |
|--------------------------------|-------------------------|
|--------------------------------|-------------------------|

| List of forms that are part of the application package |                |          |
|--------------------------------------------------------|----------------|----------|
| Section                                                | Status         | Options  |
| Basic Information                                      |                |          |
| SF-424                                                 | 💸 Not Started  |          |
| Part 1                                                 | 💸 Not Started  | 🕜 Update |
| Part 2                                                 | 💸 Not Started  | 🕜 Update |
| Project/Performance Site Location(s)                   | 💸 Not Started  | 🕜 Update |
| Project Narrative                                      | 💸 Not Started  | 🕜 Update |
| Budget Information                                     |                |          |
| Section A-C                                            | 💸 Not Started  |          |
| Budget Period 1                                        | 💸 Not Started  | 🕜 Update |
| Budget Period 2                                        | 💸 Not Started  | 🕜 Update |
| Budget Period 3                                        | 💸 Not Started  | 🕜 Update |
| Budget Period 4                                        | 💸 Not Started  | 🕜 Update |
| Budget Period 5                                        | 💸 Not Started  | 🕜 Update |
| Section D-F                                            | 💸 Not Started  | 🕜 Update |
| Budget Narrative                                       | 💸 Not Started  | 🕜 Update |
| Other Information                                      |                |          |
| Assurances                                             | 💸 Not Started  | 🕜 Update |
| Disclosure of Lobbying Activities                      | 💸 Not Started  | 🕜 Update |
| Appendices                                             | 💸 Not Started  | 🕜 Update |
| Program Specific Information                           |                |          |
| Program Specific Information                           | 💸 Not Complete | 🕜 Update |

The system navigates to the Budget Information – Section A-C form for the first budget period of this funding opportunity (Figure 5).

| COMMENT                            | W INELES, THE AGES | Inclusion of simi | MUNINE            |                    |             | Due Date:               | Distanti en salute PM (Du | e in: 🔜 days) |
|------------------------------------|--------------------|-------------------|-------------------|--------------------|-------------|-------------------------|---------------------------|---------------|
| December of                        |                    |                   |                   |                    |             |                         | Section Status:           | Not Complete  |
| Resources B                        |                    |                   |                   |                    |             |                         |                           |               |
| ields with * are required          |                    |                   |                   |                    |             |                         |                           |               |
| Budget Period 1 💸                  | Budget Period 2    | Rudget Period 3   | 💸 Budget Period 4 | Rudget Period 5    |             |                         |                           | 1             |
| * Section A - Budget S             | ummary             |                   |                   |                    |             |                         |                           | Dpdate        |
|                                    |                    | 1                 |                   | Estimated Unobliga | ted Funds   | Ne                      | w or Revised Budget       |               |
| Grant Program Function             | or Activity        | C                 | FDA Number        | Federal            | Non-Federal | Federal                 | Non-Federal               | Tota          |
| Health Center Controlled I         | Networks           |                   | 93.527            | \$0.00             | \$0.00      | \$0.00                  | \$0.00                    | \$0.0         |
| Total                              |                    |                   |                   | \$0.00             | \$0.00      | \$0.00                  | \$0.00                    | \$0.0         |
| Section B • Budget Cal             | ategories          |                   |                   |                    |             |                         |                           | 🗇 Updat       |
| Grant Program Function or Activity |                    |                   |                   |                    |             |                         | Tota                      |               |
| object class categories            |                    |                   |                   |                    | Health 0    | Center Controlled Netwo | orks                      | 104           |
| Personnel                          |                    |                   |                   |                    |             | \$0                     | 0.00                      | \$0.0         |
| Fringe Benefits                    |                    |                   |                   |                    |             | \$0                     | 0.00                      | \$0.0         |
| Travel                             |                    |                   |                   |                    |             | \$0                     | 0.00                      | \$0.0         |
| Equipment                          |                    |                   |                   |                    |             | şc                      | 0.00                      | \$0.0         |
| Supplies                           |                    |                   |                   |                    |             | \$0                     | 0.00                      | \$0.0         |
| Contractual                        |                    |                   |                   |                    |             | \$0                     | 0.00                      | \$0.0         |
| Construction                       |                    |                   |                   |                    |             | \$0                     | 0.00                      | \$0.0         |
| Other                              |                    |                   |                   |                    |             | \$0                     | 0.00                      | \$0.0         |
| Total Direct Charges               |                    |                   |                   |                    |             | \$0                     | 0.00                      | \$0.0         |
| Indirect Charges                   |                    |                   |                   |                    |             | sc                      | 0.00                      | \$0.0         |
| Total                              |                    |                   |                   |                    |             | \$C                     | 0.00                      | \$0.0         |
| * Section C - Non Fede             | ral Resources      |                   |                   |                    |             |                         |                           | 🕼 Updat       |
| Grant Program Function             | or Activity        |                   | Applicant         | State              | Local       | Other                   | Program Income            | Tot           |
| Health Center Controlled I         | Networks           |                   | \$0.00            | \$0.00             | \$0.00      | \$0.00                  | \$0.00                    | \$0.0         |
| Total                              |                    |                   | \$0.00            | \$0.00             | \$0.00      | \$0.00                  | \$0.00                    | \$0.0         |

### Figure 5: Budget Information – Section A-C Page

- 2. To enter or update the budget information for the HCCN project, click the Update button displayed in the top right corner of the Section A Budget Summary header (Figure 5, 2).
  - The Section A Update page opens.

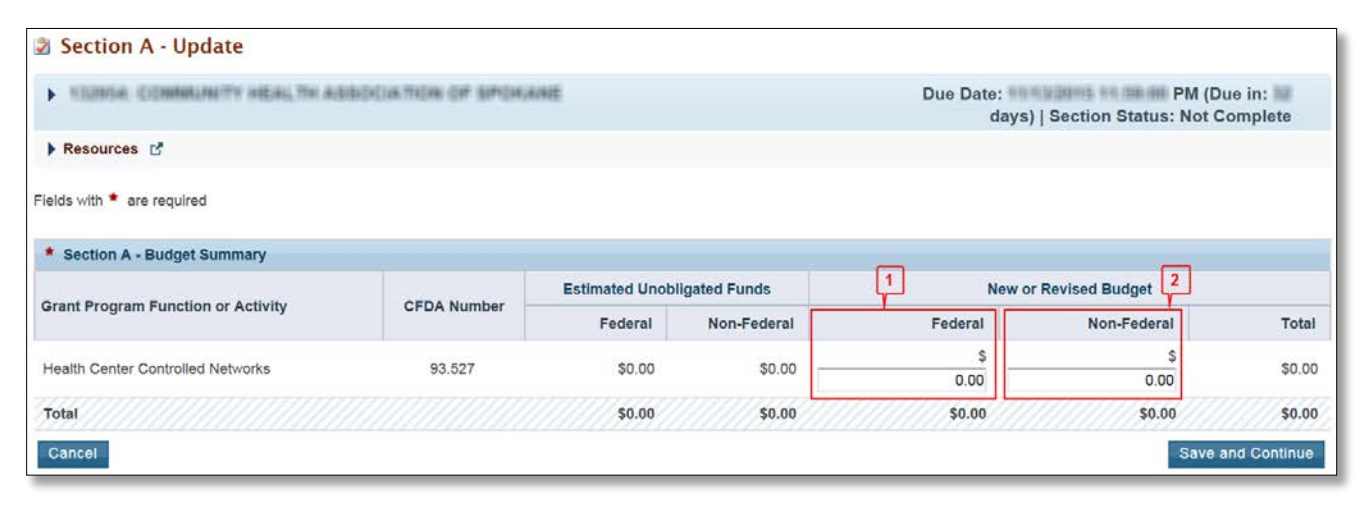

### Figure 6: Section A – Update Page

3. You will not need to update the **Estimated Unobligated Funds** columns for the first year, since this would be a new award. Under the **New or Revised Budget** section, enter the amount of federal funds requested for the first 12-month period of the HCCN program (Figure 6, 1). Do not enter non-federal funds in the budget. Only the federal funds request should be provided. (Figure 6, 2).

IMPORTANT NOTE: The federal amount refers only to HCCN funding requested, not all federal grant funding that an applicant receives. Refer to Error! Reference source not found. for the maximum allowable awards for each annual budget period.

| Number of PHCs | Maximum Annual Award     |
|----------------|--------------------------|
| <10            | Not eligible for funding |
| 10-14          | \$500,000                |
| 15-19          | \$625,000                |
| 20-24          | \$750,000                |
| 25-29          | \$875,000                |
| 30-34          | \$1,000,000              |
| 35-39          | \$1,125,000              |
| 40-44          | \$1,250,000              |
| 45-49          | \$1,375,000              |
| 50-54          | \$1,500,000              |
| 55-59          | \$1,625,000              |

### Table 1: Maximum Annual Awards

| Number of PHCs | Maximum Annual Award |
|----------------|----------------------|
| 60-64          | \$1,750,000          |
| 65-69          | \$1,875,000          |
| 70-74          | \$2,000,000          |
| 75-79          | \$2,125,000          |
| 80-84          | \$2,250,000          |
| 85-89          | \$2,375,000          |
| 90-94          | \$2,500,000          |
| 95-99*         | \$2,625,000          |

\*HCCNs may apply for an additional \$125,000 for each 5 additional PHCs after 99.

- 4. Click the Save and Continue button.
  - The **Budget Information Section A-C** page re-opens displaying the updated New or Revised Budget under Section A Budget Summary (Figure 7).

### Figure 7: Section A – Budget Summary Page after Update

| X Budget Period 1 X Budget Period 2 X Budget Period 2 |                | K Budget Period 3 | K Budget Period 4 | K Budget Period 5           |             |                       |             |              |
|-------------------------------------------------------|----------------|-------------------|-------------------|-----------------------------|-------------|-----------------------|-------------|--------------|
| * Section A - Bud                                     | get Summary    |                   |                   |                             |             |                       |             | 🗇 Update     |
| Grant Program Function or Activity                    |                |                   |                   | Estimated Unobligated Funds |             | New or Revised Budget |             |              |
|                                                       |                | CF                | DA Number         | Federal                     | Non-Federal | Federal               | Non-Federal | Total        |
| Health Center Contr                                   | olled Networks |                   | 93.527            | \$0.00                      | \$0.00      | \$500,000.00          | \$0.00      | \$500,000.00 |
| Total                                                 |                |                   |                   | \$0.00                      | \$0.00      | \$500.000.00          | \$0.00      | \$500.000.00 |

5. In Section B – Budget Categories, you must provide the federal funding distribution across object class categories for the selected 12-month period. Click the Update button provided at the top right corner of the Section B header (Figure 8).

### Figure 8: Section B – Budget Categories

| * Section B - Budget Categories | Section B - Budget Categories      |        |
|---------------------------------|------------------------------------|--------|
| Object Class Cotogorias         | Grant Program Function or Activity | Total  |
| Object class categories         | Health Center Controlled Networks  | Total  |
| Personnel                       | \$0.00                             | \$0.00 |
| Fringe Benefits                 | \$0.00                             | \$0.00 |
| Travel                          | \$0.00                             | \$0.00 |
| Equipment                       | \$0.00                             | \$0.00 |
| Supplies                        | \$0.00                             | \$0.00 |
| Contractual                     | \$0.00                             | \$0.00 |
| Construction                    | \$0.00                             | \$0.00 |
| Other                           | \$0.00                             | \$0.00 |
| Total Direct Charges            | \$0.00                             | \$0.00 |
| Indirect Charges                | \$0.00                             | \$0.00 |
| Total                           | \$0.00                             | \$0.00 |

- The system navigates to the **Section B Update** page (Figure 9).
- Enter the federal dollar amount for each applicable object class category under the Health Center Controlled Networks column (Figure 9, 1). Click the Calculate Total button to compute the sum of amounts provided (Figure 9, 2). The total HCCN amount in Section B – Budget Categories must be equal to the total new or revised federal budget amount specified in Section A – Budget Summary of the Budget Information – Section A-C form.

| ion A - \$500,000.00.              |                        |                                                                                                    |
|------------------------------------|------------------------|----------------------------------------------------------------------------------------------------|
| Due Date:<br>days)   Sectio        | n Status: Not C        | ue in: 🔤<br>Complete                                                                                                    |
|                                    |                        |                                                                                                    |
|                                    |                        |                                                                                                    |
|                                    |                        |                                                                                                    |
| Grant Program Function or Activity |                        |                                                                                                    |
| Health Center Controlled           | Networks               | 1010                                                                                                    |
| \$                                 | 0.00                   | \$0.0                                                                                                    |
| s                                  | 0.00                   | \$0.0                                                                                                    |
| \$                                 | 0.00                   | \$0.0                                                                                                    |
| \$                                 | 0.00                   | \$0.0                                                                                                    |
| \$                                 | 0.00                   | \$0.00                                                                                                    |
| s                                  | 0.00                   | \$0.00                                                                                                    |
| s                                  | 0.00                   | \$0.00                                                                                                    |
| s                                  | 0.00                   | \$0.0                                                                                                    |
| s                                  | 0.00                   | \$0.0                                                                                                    |
|                                    | \$0.00                 | \$0.00                                                                                                    |
| \$5                                | 600,000.00             | \$500,000.00                                                                                                    |
|                                    | tion A - \$500.000.00. | tion A - \$500.000.00.<br>Due Date: PM (D<br>days)   Section Status: Not C<br>Function or Activity<br>Health Center Controlled Networks<br>\$ 0.00<br>\$ 0.00 |

Click the Save and Continue button (Figure 9, 3) to navigate to the Budget Information – Section A-C page (Figure 10).

| Success:<br>Information saved successfully. |                                   |                           |             |                          |                     |                                     |
|---------------------------------------------|-----------------------------------|---------------------------|-------------|--------------------------|---------------------|-------------------------------------|
| CLINES: COMMUNITY HEAL TH ADDIDIDAT         | OR OF SPOKAME                     |                           |             | Due Date:                | Section Status      | ue in: 🔜 days)  <br>s: Not Complete |
| Resources ピ                                 |                                   |                           |             |                          |                     |                                     |
| ields with * are required                   |                                   |                           |             |                          |                     |                                     |
| Budget Period 1 😵 Budget Period 2           | dget Period 3 🛛 💸 Budget Period 4 | K Budget Period 5         |             |                          |                     |                                     |
| Section A - Budget Summary                  |                                   |                           |             |                          |                     | 🔗 Update                            |
| Proved December 2010 - and Anthony          | OF DA Mumber                      | Estimated Unobligat       | ted Funds   | New                      | v or Revised Budget |                                     |
| arant Program Function or Activity          | CFDA Number                       | Federal                   | Non-Federal | Federal                  | Non-Federal         | Tota                                |
| Health Center Controlled Networks           | 93.527                            | \$0.00                    | \$0.00      | \$500,000.00             | \$25,000.00         | \$525,000.00                        |
| lotal                                       |                                   | \$0.00                    | \$0.00      | \$500,000.00             | \$25,000.00         | \$525,000.0                         |
| Section B - Budget Categories               |                                   |                           |             |                          |                     | 🔗 Updat                             |
| Chiese Categories                           |                                   | Grant Program Function or | Activity    |                          |                     | Tota                                |
| object class categories                     |                                   |                           | Health C    | Center Controlled Networ | ks                  | Tota                                |
| Personnel                                   |                                   |                           |             | \$100,000.0              | 00                  | \$100,000.0                         |
| ringe Benefits                              |                                   |                           |             | \$10,000.0               | 00                  | \$10,000.0                          |
| fravel                                      |                                   |                           |             | \$10,000.0               | 00                  | \$10,000.0                          |
| Equipment                                   |                                   |                           |             | \$10,000.0               | 00                  | \$10,000.0                          |
| Supplies                                    |                                   |                           |             | \$10,000.0               | 00                  | \$10,000.0                          |
| Contractual                                 |                                   |                           |             | \$10,000.0               | 00                  | \$10,000.0                          |
| Construction                                |                                   |                           |             | \$50,000.0               | 00                  | \$50,000.0                          |
| Other                                       |                                   |                           |             | \$200,000.0              | 00                  | \$200,000.0                         |
| Total Direct Charges                        |                                   |                           |             | \$400,000.0              | 00                  | \$400,000.0                         |
| indirect Charges                            |                                   |                           |             | \$100,000.0              | 00                  | \$100,000.0                         |
| Fotal                                       |                                   |                           |             | \$500,000.               | 00                  | \$500,000.0                         |
| Section C - Non Federal Resources           |                                   |                           |             |                          |                     | 🔗 Updati                            |
| Grant Program Function or Activity          | Applicant                         | State                     | Local       | Other                    | Program Income      | Tota                                |
| Health Center Controlled Networks           | \$10,000.00                       | \$5,000.00                | \$5,000.00  | \$2,500.00               | \$2,500.00          | \$25,000.0                          |
| reditit venter venterined retrions          |                                   |                           |             |                          |                     |                                     |

### Figure 10: Budget Information – Section A-C Page after Updates

- Once you have entered all of the necessary budget information for the specified budget period, you can move on to the Budget Information Section A-C form for the next budget period by selecting the desired tab (Figure 10, 1) or by clicking on the Save and Continue button at the bottom of the form (Figure 10, 2).
- 9. The system navigates to the **Budget Information Section A-C** form for the selected budget period (Figure 11).

| Success:<br>Information entered on the 'Budget Period 1' page | was saved successfully. The Section | status is Complete.       |             |                        |                    |                                              |
|---------------------------------------------------------------|-------------------------------------|---------------------------|-------------|------------------------|--------------------|----------------------------------------------|
| CORE COMMONTY HEALTH ABBRIDGE TO                              | ON OF BROKARE                       |                           |             | Due Date:              | Section S          | M (Due in: M days)  <br>status: Not Complete |
| Resources 🕑                                                   |                                     |                           |             |                        |                    |                                              |
| Budget Period 1 💸 Budget Period 2 💸 Bud                       | dget Period 3 🛛 💸 Budget Period 4   | 💸 Budget Period 5         |             |                        |                    | 1                                            |
|                                                               |                                     |                           |             |                        |                    | Copy from Previous Yea                       |
| Section A - Budget Summary                                    |                                     |                           |             |                        |                    | 🕼 Update                                     |
|                                                               |                                     | Estimated Unobligat       | ed Funds    | Ne                     | w or Revised Budge | t                                            |
| 3rant Program Function or Activity                            | CFDA Number                         | Federal                   | Non-Federal | Federal                | Non-Federal        | Tota                                         |
| Health Center Controlled Networks                             | 93.527                              | \$0.00                    | \$0.00      | \$0.00                 | \$0.00             | \$0.00                                       |
| Fotal                                                         |                                     | \$0.00                    | \$0.00      | \$0.00                 | \$0.00             | \$0.00                                       |
| Section B - Budget Categories                                 |                                     |                           |             |                        |                    | 🕜 Update                                     |
| Chiese Categories                                             |                                     | Grant Program Function or | Activity    |                        |                    | Total                                        |
| Object Class Categories                                       |                                     |                           | Health Ce   | enter Controlled Netwo | orks               | iotai                                        |
| Personnel                                                     |                                     |                           |             | sc                     | 0.00               | \$0.00                                       |
| Fringe Benefits                                               |                                     |                           |             | \$0                    | 0.00               | \$0.00                                       |
| Travel                                                        |                                     |                           |             | \$0                    | 0.00               | \$0.00                                       |
| Equipment                                                     |                                     |                           |             | \$0                    | 0.00               | \$0.00                                       |
| Supplies                                                      |                                     |                           |             | \$0                    | 0.00               | \$0.00                                       |
| Contractual                                                   |                                     |                           |             | \$0                    | 0.00               | \$0.00                                       |
| Construction                                                  |                                     |                           |             | \$0                    | 0.00               | \$0.00                                       |
| Other                                                         |                                     |                           |             | \$0                    | 0.00               | \$0.00                                       |
| Total Direct Charges                                          |                                     |                           |             | \$(                    | 0.00               | \$0.00                                       |
| Indirect Charges                                              |                                     |                           |             | \$0                    | 0.00               | \$0.00                                       |
| Total                                                         |                                     |                           |             | \$(                    | 0.00               | \$0.00                                       |
| Section C - Non Federal Resources                             |                                     |                           |             |                        |                    | 🕜 Update                                     |
| Grant Program Function or Activity                            | Applicant                           | State                     | Local       | Other                  | Program Income     | Tota                                         |
| Health Center Controlled Networks                             | \$0.00                              | \$0.00                    | \$0.00      | \$0.00                 | \$0.00             | \$0.00                                       |
| Total                                                         | \$0.00                              | \$0.00                    | \$0.00      | \$0.00                 | \$0.00             | \$0.00                                       |

### Figure 11: Budget Information – Section A-C Page for Subsequent Budget Periods

 If the budget information is identical to the previous budget period, you may click on the Copy from Previous Budget Period button (Figure 11, 1) to copy over the information from the previous tab or repeat steps 1 – 10 to enter the desired budget information and move on to the next budget period.

IMPORTANT NOTE: FY 2019 HCCN has a total project period of 3 years. Therefore, you are only required to enter the budget information for budget periods 1, 2, and 3. For budget periods 4 and 5, simply click on the Save and Continue button without entering any additional information to proceed to the next form (Figure 11, 2).

### 2.2.2 Budget Information – Section D-F

The **Budget Information – Section D-F** page consists of the following three sections:

- Section D Forecasted Cash Needs
- Section E Federal Funds Needed for Balance of the Project
- Section F Other Budget Information

| Budget informatio                                               | n - Section D-F                             |                                                                |                    |             |             |                   |
|-----------------------------------------------------------------|---------------------------------------------|----------------------------------------------------------------|--------------------|-------------|-------------|-------------------|
| <ul> <li>THERE LAPINE COM</li> </ul>                            | MALANITY HEAL TH CENTER                     | Due Date: PM (Due in: Adays)   Section<br>Status: Not Complete |                    |             |             |                   |
| ▼ Resources L <sup>4</sup><br>View<br>Application Action Histor | ory   Funding Opportunity Announcement   Fi | OA Guidance App                                                | ication User Guide |             |             |                   |
| Section D - Forecasted Cash                                     | Needs                                       |                                                                |                    |             |             | Update            |
|                                                                 | 1:                                          | st Quarter                                                     | 2nd Quarter        | 3rd Quarter | 4th Quarter | Total             |
| Federal                                                         |                                             | \$0.00                                                         | \$0.00             | \$0.00      | \$0.00      | \$0.00            |
| Non-Federal                                                     |                                             | \$0.00                                                         | \$0.00             | \$0.00      | \$0.00      | \$0.00            |
| Total                                                           |                                             | \$0.00                                                         | \$0.00             | \$0.00      | \$0.00      | \$0.00            |
| Section F - Other Budget Info                                   | ormation                                    |                                                                |                    |             | 2           | 2 - Ø Update      |
| Direct Charges                                                  | No information added.                       |                                                                |                    |             |             |                   |
| Indirect Charges                                                | No information added.                       |                                                                |                    |             |             |                   |
| Remarks                                                         | No information added.                       |                                                                |                    |             | 3           |                   |
| Go to Previous Page                                             |                                             |                                                                |                    |             | Save        | Save and Continue |

### Figure 12: Budget Information – Section D-F

To complete this form, follow the steps below:

- Section D Forecasted Cash Needs is optional and may be left blank. However, you may enter the amount of cash needed by quarter during the first budget period for the federal requested amount. Click the Update button provided in the top right corner of Section D to do so (Figure 12, 1).
- In Section F Other Budget Information, you may provide information regarding direct and indirect charges. You can also document any relevant comments or remarks in this section. Click the Update button provided in the top right corner of Section F to do so (Figure 12, 2).
- Finally, click the Save and Continue button on the Budget Information Section D-F to proceed to the next form (Figure 12, 3).

### 2.2.3 Budget Narrative

Attach a budget narrative by clicking on the Attach File button (Figure 13, 1).

### Figure 13: Budget Narrative

| Budget Narrative                                                                                |                                                                                 |
|-------------------------------------------------------------------------------------------------|---------------------------------------------------------------------------------|
| <ul> <li>EVANAGE COMMUNITY INERS, THE CENTER</li> </ul>                                         | Due Date: Margaret Margaret PM (Due in: days)   Section<br>Status: Not Complete |
| Resources C                                                                                     |                                                                                 |
| View                                                                                            |                                                                                 |
| Application Action History Funding Opportunity Announcement FOA Guidance Application User Guide |                                                                                 |
| Fields with * are required                                                                      | Ţ.                                                                              |
| ▼ * Budget Narrative (Minimum 1) (Maximum 2)                                                    | Attach File                                                                     |
| No documents attached                                                                           |                                                                                 |
| Go to Previous Page                                                                             | Save and Continue                                                               |

Once completed, click on the Save and Continue button to proceed to the next form.

### 2.3 Completing the Other Information section

The Other Information section consists of the Assurances, Disclosure of Lobbying Activities, and Appendices forms. You must ensure all three forms are included in the application to complete this section. You may make changes to any information completed in Grants.gov for the final submission in EHBs.

### 2.3.1 Completing the Assurances Form

The **Assurances** form verifies that you are aware of and agree to comply with all of the federal requirements should HCCN funds be awarded. To complete this form, you must select 'Agree' on the certification question at the bottom of the form (Figure 14, 1) and click on the **Save and Continue button** to proceed to the **Disclosure of Lobbying Activities** form.

| Assurances                                                                                                    |                                                                                                    |                                                                                                    |
|----------------------------------------------------------------------------------------------------|----------------------------------------------------------------------------------------------------|----------------------------------------------------------------------------------------------------|
|                                                                                                    | NERGTH OLIME, ME                                                                                                    | Due Date:                                                                                                    |
| Resources ピ                                                                                                    |                                                                                                    |                                                                                                    |
| View                                                                                                    |                                                                                                    |                                                                                                    |
| Application   Action History   Funding Opp                                                                                                    | ortunity Announcement   FOA Guidance   Application Use                                                                                                    | Guide                                                                                                    |
| F-424B: Assurances, Non-Construction                                                                                                    |                                                                                                    |                                                                                                    |
| s the duly authorized representative of the applica                                                                                                    | ant, I certify that the applicant                                                                                                    |                                                                                                    |
| <ol> <li>Has the legal authority to apply for Federal a<br/>described in this application.</li> </ol>                                                                                                    | issistance and the institutional, managerial and financial capat                                                                                                    | lify (including funds sufficient to pay the non-Federal share of project cost) to ensure proper planning, management and completion of the project                                                                                                    |
| <ol> <li>Will give the awarding agency, the Comptrol<br/>establish a proper accounting system in acc<br/>3 Will establish safeguards to prohibit employ</li> </ol>                                                                                                    | ler General of the United States and, if appropriate, the State,<br>ordance with generally accepted accounting standards or age<br>sees from using their positions for a pumpse that constitutes or                                                                                                    | Incorpt may authorized representative, access to and the right to examine all records, books, papers, or documents related to the award, and will<br>ncy directives.<br>Incesents the approximation of presentation or presentation of the approximation of the average of the average of |
| 4. Will initiate and complete the work within the                                                                                                    | applicable time frame after receipt of approval of the awardin                                                                                                    | 3 agenck                                                                                                    |
| <ol> <li>Will comply with the Intergovernmental Person<br/>System of Personnel Administration (5 C F.F.</li> </ol>                                                                                                    | innel Act of 1970 (42 U.S.C. §§4728-4763) relating to prescrit<br>R. 900, Subpart F)                                                                                                    | ed standards for merit systems for programs funded under one of the 19 statutes or regulations specified in Appendix A of OPM's Standards for a Merit                                                                                                    |
| 6. Will comply with all Federal statutes relating<br>Amendments of 1972, as amended (20 U.S.<br>handicaps; (d) the Age Discrimination Act of<br>the basis of drug abuse, (f) the Comprehens<br>the Public Health Service Act of 1912 (42 U<br>nondiscrimination in the sale, tental or financ<br>which may apply to the apolication.                                           | to nondiscrimination. These include but are not limited to (a) 1<br>C §\$1681-1680, which prohibit discriminan<br>I 1975, as amended (42 U.S.C. §\$6101-8107), which prohibits<br>are Alcoholi Abuse and Alcoholism Prevention, Treatment and<br>S.C. §\$5200 435 and 290 e-5.) as amended, relating to con-<br>cing of housing. (i) any other nondiscrimination provisions in th                                          | tie Vi of the CNI Rights Act of 1964 (PL, 88-352) which prohibits discrimination on the basis of race, color or national origin; (b) Tille X of the Education<br>ion on the basis of osc. (c) Section 504 of the Rehabilitation Act of 1977; as areneded (20 U.S. C. §744), which prohibits discrimination on the basis of<br>discrimination on the basis of age; (e) the Drug Abuse Office and Treatment Act of 1972 (PL. 92-255), as amended, relating to nondiscrimination on the<br>Netabilitation Act of 1970 (PL, 91-816), as amended, relating to nondiscrimination on the basis of alcohol abuse or acholism; (g) §§523 and 527 di<br>discritishing alcohol and drug abuse patient records; (h) Tife W I of the CNI Rights Act of 1968 (42, U.S. §§8001 et seq.), as amended, relating to<br>specific statute(s)under which application for Federal assistance is being made, and, (i) the requirements of any other nondiscrimination statute(s)                                                                                                    |
| <ol> <li>Will comply, or has already complied, with th<br/>property is acquired as a result of Federal or<br/>8. Will comply, as applicable, with provisions of</li> </ol>                                                                                                    | e requirements of Titles II and III of the Uniform Relocation Ass<br>r federally-assisted programs. These requirements apply to all<br>f the Hatch Act (5 U.S.C. §§1501-1508 and 7324-7328) which                                                                                                    | stance and Real Property Acquisition Policies Act of 1970 (PL 91-846) which provide for fair and equitable treatment of persons displaced or whose<br>interests in real property acquired for project purposes regardless of Federal participation in purchases.<br>Init the policial achithes of employees whose principal employment achithes are fonded in whole or in part with Federal funds.                                                                                                    |
| <ol> <li>Will comply, as applicable, with the provision<br/>standards for federally-assisted construction</li> </ol>                                                                                                    | is of the Davis-Bacon Act (40 U.S.C. §§276a to 276a-7), the 0<br>i subagreements                                                                                                    | opeland Act (40 U.S.C. §276c and 18 U.S.C. §874), and the Contract Work Hours and Salety Standards Act (40 U.S.C. §§327-333), regarding labor                                                                                                    |
| <ol> <li>Will comply, if applicable, with flood insurance<br/>insurance if the total cost of insurable constri</li> </ol>                                                                                                    | e purchase requirements of Section 102(a) of the Flood Disat<br>uction and acquisition is \$10,000 or more.                                                                                                    | ter Protection Act of 1973 (PL 93-234) which requires recipients in a special flood hazard area to participate in the program and to purchase flood                                                                                                    |
| <ol> <li>Will comply with environmental standards with<br/>notification of violating facilities pursuant to<br/>program developed under the Coastal Zone<br/>et seq.) (d) protection of underground source<br/>12. Will comply with the Wild and Scenic Rivers<br/>13. Will assist the awarding agency in assuring<br/>Preservation Act of 1974 (16 U.S.C. § \$400)</li> </ol> | Lich may be prescribed pursuant to the following. (a) institution<br>EO 11738; (c) protection of welfands pursuant to EO 11999; (d)<br>Management Act of 1972 (16 U.S.C. §§1451 et seq.); (f) cont<br>es of drinking water under the Safe Drinking Water Act of 197<br>Act of 1986; (f) U.S.C. §§1271 et seq.) related to protecting or<br>compliance with Section 106 of the National Historic Preserva<br>a -1 et seq.). | If environmental quality control measures under the National Environmental Pokcy Act of 1969 (PL. 91-190) and Executive Order (EO) 11514; (b)<br>revaluation of flood hazards in floodplains in accordance with EO 11968; (e) assurance of project consistency with the approved State management<br>xmthy of Federal actions to State (Clean Air) Implementation Plans under Section 176(c) of the Clean Air Act of 1955, as amended (42 U.S.C. §§7401<br>is a simeded (PL. 93-523) and). (b) protection of endangered species under the Endangered Species Act of 1973, as amended (PL. 93-205)<br>omponents or potential components of the national wild and scenic rivers system.<br>ion Act of 1966, as amended (16 U.S.C. §470), EO 11593 (identification and protection of historic properties), and the Archaeological and Historic                                                                                                    |
| 14. Will comply with P.L. 93-348 regarding the p                                                                                                    | rotection of human subjects involved in research, development                                                                                                    | and related activities supported by this award of assistance.                                                                                                    |
| 15. Will comply with the Laboratory Animal Welf                                                                                                    | are Act of 1966 (P.L. 89-544, as amended, 7 U.S.C. §§2131 e                                                                                                    | I seq.) pertaining to the care, handling, and treatment of warm blooded animals held for research, teaching, or other activities supported by this award of                                                                                                    |
| <ol> <li>assistance.</li> <li>16. Will comply with the Lead-Based Paint Pois</li> <li>17. Will cause to be performed the required final</li> <li>18. Will comply with all applicable requirements</li> <li>10. Will comply with all applicable requirements</li> </ol>                                                                                                    | oning Prevention Act (42 U.S.C. §§4601 et seq.) which prohib<br>incial and compliance audits in accordance with the Single Au<br>of all other Federal laws, executive orders, regulations, and pro-<br>Different the Total Marco Roman Determined and CPDM- of the                                                                                                    | Is the use of lead-based paint in construction or rehabilitation of residence structures.<br>at Act Amendments of 1996 and OMB Circular No. 45 CFR 75, "Audits of States, Local Governments, and Non-Profit Organizations."<br>https://www.noncommonsci.com/active/active/activ                                                                                                    |
| during the period of time that the award is in                                                                                                    | effect (2) Procuring a commercial sex act during the period of                                                                                                    | time that the award is in effect or (3) Using forced labor in the performance of the award or subawards under the award.                                                                                                    |
| Certification                                                                                                    |                                                                                                    |                                                                                                    |
| Name of the authorized certifying official                                                                                                    |                                                                                                    |                                                                                                    |
| Title                                                                                                    |                                                                                                    |                                                                                                    |
| Applicant organization                                                                                                    |                                                                                                    |                                                                                                    |
| certify that I have read and agree to comply v                                                                                                    | with the requirements of form SF 424B upon award of fur                                                                                                    | ds.                                                                                                    |
| Agree                                                                                                    |                                                                                                    |                                                                                                    |
| Go to Previous Page                                                                                                    |                                                                                                    | Save Save and Continue                                                                                                    |

#### Figure 14: Assurances

### 2.3.2 Completing the Disclosure of Lobbying Activities Form

Complete all sections of the **Disclosure of Lobbying Activities** form and click on the **Save and Continue button** to proceed to the **Appendices** form.

IMPORTANT NOTE: If you certify that you do NOT receive more than \$100,000 in federal funds and you do engage in lobbying activities, then you are not required to complete the Disclosure of Lobbying Activities form.

### 2.3.3 Completing the Appendices Form

Complete the **Appendices** form using the following steps:

 Expand the left navigation menu if not already expanded by clicking the double arrows displayed near the form name at the top of the page (Figure 15, 1). Click on the Appendices link (Figure 15, 2) to navigate to the Appendices form.

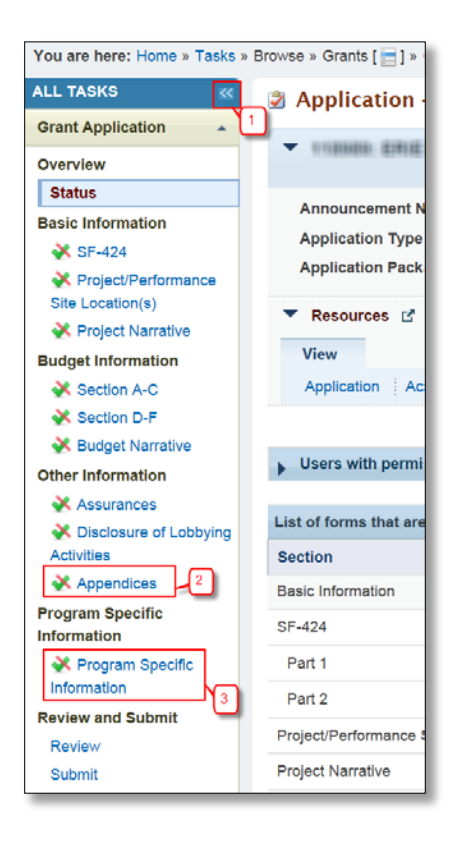

Figure 15: Left Navigation Menu

- 2. Upload the following attachments by clicking the associated Attach File buttons:
  - Attachment 1: Proof of Public or Non-Profit Status
  - Attachment 2: Participating Health Center Memorandum of Agreement
  - Attachment 3: Project Organizational Chart
  - Attachment 4: Position Descriptions for Key Project Staff
  - Attachment 5: Biographical Sketches for Key Project Staff
  - Attachment 6: Staffing Plan
  - Attachment 7: Summary of Contracts and Agreements
  - Attachment 8: Letters of Support

- Attachment 9: Network Bylaws
- Attachment 10: Indirect Cost Rate Agreement
- Attachment 11: Other Documents

Attachments 1, 2, and 9 are required for completeness. After completing the **Appendices** form, click the **Save and Continue button** to proceed to the **Program Specific Information – Status Overview** page.

### **3. Completing the Program Specific Forms**

 Expand the left navigation menu if not already expanded by clicking the double arrows displayed near the form name at the top of the page (Figure 15, 1). Click the Program Specific Information link (Figure 15, 3) under the Program Specific Information section in the left menu to open the Status Overview page for the Program Specific Information forms (Figure 16). Click the Update link to edit a form (Figure 16, 1).

IMPORTANT NOTE: Click on the Update link for any form to start updating it. Once completed, click on the Save and Continue button to proceed to the next listed form.

| <ul> <li>Institution Committeell's weaks for addition from or s</li> </ul>                                                                                        | Due Date:                                                                                                    | (Due In: Days)   Program Sp                             | ecific Status: | Not Comp |
|----------------------------------------------------------------------------------------------------|----------------------------------------------------------------------------------------------------|---------------------------------------------------------|----------------|----------|
| Announcement Number: HRSA-16-010<br>Grant Number: Not Available                                                                                                   | Announcement Name: Health Center Controlled Networks<br>Target Population: Health Center Controlled Networks | Application Type: New<br>Target Audience: Not Available |                |          |
| Resources C     View     FY 2016 HCCN User Guide Funding Opportunity Announcement                                                                                 |                                                                                                    |                                                         |                |          |
| Program Specific Information Status                                                                                                    |                                                                                                    |                                                         |                |          |
| Section                                                                                                    | Status                                                                                                    |                                                         | Options        |          |
| Participating Health Centers                                                                                                    |                                                                                                    |                                                         | -              | <u> </u> |
| Participating Health Centers                                                                                                    | 💸 Not Started                                                                                                |                                                         | 🕑 Update       | 1        |
| roject Work Plan Information                                                                                                    |                                                                                                    |                                                         |                |          |
| roject Work Plan                                                                                                    | X Not Started                                                                                                |                                                         |                |          |
|                                                                                                    | 💸 Not Started                                                                                                |                                                         | 🕜 Update       | ~        |
| Core A - Health IT Implementation and Meaningful Use                                                                                                    |                                                                                                    |                                                         | Dpdate         | ~        |
| Core A - Health IT Implementation and Meaningful Use<br>Core B - Data Quality and Reporting                                                                       | 💸 Not Started                                                                                                |                                                         | 1.00           |          |
| Core A - Health IT Implementation and Meaningful Use<br>Core B - Data Quality and Reporting<br>Core C - Health Information Exchange (HIE) and Population Health M | anagement X Not Started                                                                                      |                                                         | Update         | w:       |

### Figure 16: Status Overview Page for Program Specific Forms

### 3.1 Participating Health Centers

IMPORTANT NOTE: You must add a minimum of 10 Participating Health Centers to your HCCN application. The number of Health Center Program award recipients (those with a grant number beginning H80...) must comprise at least 51 percent of the total number of Participating Health <u>Centers.</u>

On the **Participating Health Centers (PHC) List** form, you will select the Health Center Program (H80) award recipients (grantees) and health centers with look-alike designation (LAL) that are committed to supporting

the proposed HCCN project throughout the project period. The selected health centers should match those presented in Attachment 2: Participating Health Center Memorandum of Agreement.

NOTE: New HCCN applicants complete the PHC list by adding award recipients and LALs, as needed. Competing continuation, or returning, HCCN applicants will see their most recently approved PHC list pre-loaded in the application. Competing continuation applicants may delete any pre-loaded health centers that are not part of the FY 2019 network. Both application types may add health centers.

You can add PHCs to the **Participating Health Centers List** form, through the two following steps:

- 1. <u>Add Award Recipient(s)</u> (Figure 17, 1) button
- 2. <u>Add Look-Alike(s)</u> (Figure 17, 2) button

### Figure 17: Participating Health Centers - List Page

| Participating Hea                               | Ith Centers - List                                                     |                                                                                                    |                                                                      |                    |                                 |                     |
|-------------------------------------------------|------------------------------------------------------------------------|----------------------------------------------------------------------------------------------------|----------------------------------------------------------------------|--------------------|---------------------------------|---------------------|
| O Note(s):                                      |                                                                        |                                                                                                    |                                                                      |                    |                                 |                     |
| Provide the total number with a grant number be | er of Participating Health Centers<br>ginning H80) must comprise at le | <ul> <li>(Health Center Program award recipients<br/>east 51% of the total number of Participating</li> </ul> | and look-alikes) that are committed to the pro<br>ng Health Centers. | oposed HCCN projec | t. Note that the number of awar | d recipients (those |
| · menanite readings                             | No. 1 Contractor                                                       |                                                                                                    | (in class)                                                           | -                  | a (Aliman) (Arrest (Ar          | an Semilar          |
| ▼ Resources 🗹                                   |                                                                        |                                                                                                    |                                                                      |                    |                                 |                     |
| View                                            |                                                                        |                                                                                                    |                                                                      |                    |                                 |                     |
| FY 2019 HCCN (1)                                | Ide   Funding Oppo                                                     | buncement                                                                                                    |                                                                      |                    |                                 |                     |
| Add Award Recipient(s)                          | Add Look-Alike(s)                                                      |                                                                                                    |                                                                      |                    |                                 |                     |
| Serial Number                                   | Health Center Type                                                     | Health Center Name                                                                                            | City                                                                 | State              | Grant/ LAL Number               | Options             |
|                                                 | Y                                                                      | Y                                                                                                    | Y                                                                    | Y                  | Y                               |                     |

Complete each of the steps in the **Participating Health Centers List** form by following the instructions below:

### 3.1.1 Adding Award Recipients

- Click on the Add Award Recipient(s) button (Figure 17, 1) on the Participating Health Centers List page. The system navigates to the Participating Health Centers - Grantee Search page (Figure 18).
- By default, the system displays the entire list of all current award recipients in the Search Results panel (Figure 18, 1). The page size is set to 15 records per page, but this can be changed (Figure 18, 2). You can narrow your search results by using the column filters at the top of the section (Figure 18, 3).
- If you would like to search for a specific award recipient, enter at least one of the Basic Search Parameters (Grant Number, Organization Name, DUNS Number etc.) in the Search panel (Figure 18, 4) and click on the Search button (Figure 18, 5). Your results will be displayed in the Search Results panel. You can further filter your results by following the previous step.

| Participating          | Health Centers - Grantee Search            |                                                                                                    |                   |              |                                         |                                        |
|------------------------|--------------------------------------------|----------------------------------------------------------------------------------------------------|-------------------|--------------|-----------------------------------------|----------------------------------------|
| · sectore com          | MUNITY HEALTH ABBOUNTION OF \$PO           | MARE                                                                                                    |                   |              | Due Date: Ministration                  | (Due In: Days)                         |
| ▶ Resources 🗹          |                                            |                                                                                                    |                   |              |                                         |                                        |
| Search Filters:        |                                            |                                                                                                    |                   |              |                                         | x                                      |
| Basic Search Param     | neters                                     |                                                                                                    |                   |              |                                         |                                        |
| Grant Number           | (e.g. A11HP00024                           | A10HP00152)                                                                                                    | Organization Name | 1            | (e.g. CLAYTON COUNTY                    | n                                      |
| (comma separated list) |                                            | la contra contra contra contra contra contra contra contra contra contra contra contra contra contra contra con | Like              |              |                                         | 5                                      |
| DUNS Number            | (e.g. 014413456,80                         | 09376155)                                                                                                    |                   |              |                                         |                                        |
| (comma separated list) |                                            |                                                                                                    |                   |              |                                         |                                        |
| City Like              |                                            |                                                                                                    |                   |              |                                         |                                        |
|                        |                                            |                                                                                                    |                   | AK           | <u>^</u>                                |                                        |
|                        |                                            |                                                                                                    | State             | AL           |                                         |                                        |
|                        |                                            |                                                                                                    |                   |              | ~                                       | 5                                      |
|                        |                                            |                                                                                                    |                   | Search Name: | Save P                                  | arameters Search                       |
|                        |                                            |                                                                                                    |                   |              |                                         | activities of the second second second |
|                        |                                            |                                                                                                    |                   |              | 🔏 Search                                | 🚽 Saved Searches  👻                    |
| This page: Select all  | Unselect all 4 Grantees Selected (View 🖄)  | Across pages: Select all                                                                                        | Unselect all      | <b>1</b>     |                                         | Group Action Menu ()                   |
| Select (Uppelect       | Grantee Name                               | City.                                                                                                    |                   | Ctata        | GrantNumber                             | roos nemo in tot page(o)               |
| Select / Unselect      | Grantee Name                               | City                                                                                                    |                   | State        | Grantwumber                             | 1                                      |
|                        | 4                                          | Y                                                                                                    |                   | Y            | × 13                                    | J                                      |
|                        | SOUTHCENTRAL FOUNDATION                    | Anchorage                                                                                                    |                   | AK           | +800000-08                              |                                        |
|                        | ANCHORAGE NEIGHBORHOOD HEALTH<br>CENTER    | ANCHORAGE                                                                                                    |                   | AK           | 110002000140                            |                                        |
|                        | GIRDWOOD HEALTH CLINIC                     | Girdwood                                                                                                    |                   | AK           | 140031-0.00087                          |                                        |
| 6                      | ALEUTIAN PRIBILOF ISLAND ASSOCIATIONS      | ANCHORAGE                                                                                                    |                   | AK           | 10000001100                             |                                        |
|                        | Kodiak Island Health Care Foundation       | Kodiak                                                                                                    |                   | AK           | 14807 (1021 sand)                       |                                        |
|                        | BRISTOL BAY BOROUGH                        | Naknek                                                                                                    |                   | AK           | 148063021104                            |                                        |
|                        | TANANA CHIEFS CONFERENCE                   | FAIRBANKS                                                                                                    |                   | AK           | *88342/6080205                          |                                        |
|                        | Alaska Island Community Services           | Wrangell                                                                                                    |                   | AK           | (#8831 Brise)008                        |                                        |
|                        | Yakutat Tlingit Tribe                      | Yakutat                                                                                                    |                   | AK           | 100010000000                            |                                        |
|                        | BETHEL FAMILY CLINIC                       | Bethel                                                                                                    |                   | AK           | 1000000000                              |                                        |
|                        | CITY OF GALENA                             | Galena                                                                                                    |                   | AK           | 100000000000000000000000000000000000000 |                                        |
|                        | Native Village of Eyak                     | Cordova                                                                                                    |                   | AK           | 1480(100ex)w                            |                                        |
|                        | INTERIOR COMMUNITY HEALTH CENTER           | Fairbanks                                                                                                    |                   | AK           | 1000010000000000                        |                                        |
|                        | Cross Road Medical Center                  | Glennallen                                                                                                    |                   | AK           | 1000001010001 (commit                   |                                        |
|                        | SELDOVIA VILLAGE TRIBE                     | Seldovia                                                                                                    |                   | AK           | 100000100000000000000000000000000000000 |                                        |
| H 1 2 3 4 5            | 5 6 7 8 9 10 • • Page size: 15             | ✓ Go                                                                                                    |                   |              |                                         | 1505 items in 101 page(s)              |
| Te a series            |                                            |                                                                                                    |                   |              |                                         |                                        |
| This page: Select all  | Unselect all 4 Grantees Selected (View 🖻)  | Across pages: Select all                                                                                        | Unselect all      |              |                                         | Group Action Menu (?)                  |
| This page: Select all  | Unselect all 4 Grantees Selected (View L3) | Across pages: Select all                                                                                        | Unselect all      |              |                                         | Group Action Menu (?)                  |

#### Figure 18: Participating Health Centers - Grantee Search Page

Select the award recipients that you would like to include in your HCCN application (Figure 18, 6) and click the Add to Application button (Figure 18, 7). You can also add all of the award recipients listed in your Search Results panel at once by clicking on the Select All button (Figure 18, 8).

IMPORTANT NOTE: After an award recipient has been added to your HCCN application, you will not be able to re-select that award recipient again from your Search Results panel (Figure 19, 1). If you delete that award recipient from your PHC list, then the same award recipient can be searched for again and re-added.

| Select / Unselect                                                                                                    | Grantee Name                             | City      | State | GrantNumber       |
|----------------------------------------------------------------------------------------------------|------------------------------------------|-----------|-------|-------------------|
|                                                                                                    | Y                                        | X         | Y     | Y                 |
|                                                                                                    | SOUTHCENTRAL FOUNDATION                  | Anchorage | AK    | HIRDCHEFTON       |
|                                                                                                    | ANCHORAGE NEIGHBORHOOD HEALTH<br>CENTER  | ANCHORAGE | AK    | 1463(2000)146     |
|                                                                                                    | GIRDWOOD HEALTH CLINIC                   | Girdwood  | AK    | water summer      |
| -                                                                                                    | ALEUTIAN PRIBILOF ISLAND<br>ASSOCIATIONS | ANCHORAGE | AK    | +6000301-036      |
| and a second second sec | Kodiak Island Health Care Foundation     | Kodiak    | AK    | + MERCENTY-MARK   |
|                                                                                                    | BRISTOL BAY BOROUGH                      | Naknek    | AK    | 1400000001104     |
|                                                                                                    | TANANA CHIEFS CONFERENCE                 | FAIRBANKS | AK    | 1448042-000802200 |
|                                                                                                    | Alaska Island Community Services         | Wrangell  | AK    | +0010100540000    |
|                                                                                                    | Yakutat Tlingit Tribe                    | Yakutat   | AK    | 101001210104(0000 |
| Ream                                                                                                    | BETHEL FAMILY CLINIC                     | Bethel    | AK    | HERE BRIDE        |

Figure 19: Search Results Panel Showing Previously Added Award Recipients

5. The system navigates back to the **Participating Health Centers – List** page displaying the newly added award recipients (Figure 20).

Figure 20: Participating Health Centers – List Page Showing Added Award Recipients

|                                                                    | th Centers - List                                                            |                                                                                                    |                                                      |                              |                                    |                           |
|--------------------------------------------------------------------|------------------------------------------------------------------------------|----------------------------------------------------------------------------------------------------|------------------------------------------------------|------------------------------|------------------------------------|---------------------------|
| Note(s):<br>Provide the total number<br>recipients (those with a g | of Participating Health Centers (Health<br>rant number beginning H80CS) must | Center Program award recipients and health centers with look-a<br>comprise at least 51% of the total number of Participating Healt | alike designation) that are committed<br>Ih Centers. | to the proposed HCCN pr      | oject. Note that the number of Hea | alth Center Program award |
| · mercannia condition                                              | TV HERE TH ARBODIE THE OF                                                    | SPOKANE                                                                                                    |                                                      | Due Date:                    | (Due In: Days)   Section           | Status: Not Started       |
| Resources                                                          |                                                                              |                                                                                                    |                                                      |                              |                                    |                           |
| Add Grantee Health Center                                          | er 🙆 Add Look-Alike Health Cent                                              | er_1                                                                                                    |                                                      |                              |                                    |                           |
|                                                                    |                                                                              |                                                                                                    |                                                      |                              |                                    |                           |
| Serial Number                                                      | Health Center Type                                                           | Health Center Name                                                                                                    | City                                                 | State                        | Grant/ LAL Number                  | Options                   |
| Serial Number                                                      | Health Center Type                                                           | Health Center Name                                                                                                    | City<br>7                                            | State<br>Y                   | Grant/ LAL Number                  | Options                   |
| Serial Number                                                      | Health Center Type                                                           | Health Center Name                                                                                                    | City<br>V<br>Wrangell                                | State<br>7<br>AK             | Grant/ LAL Number                  | Options                   |
| Serial Number                                                      | Health Center Type                                                           | Health Center Name Y Alaska Island Community Services ALEUTIAN PRIBILOF ISLAND ASSOCIATIONS                                        | City<br>Vrangell<br>ANCHORAGE                        | State<br>7<br>AK<br>AK       | Grant/ LAL Number                  | Options                   |
| Serial Number<br>1<br>2<br>3                                       | Health Center Type<br>Y<br>Grantee<br>Grantee<br>Grantee                     | Health Center Name Y Alaska Island Community Services ALEUTIAN PRIBILOF ISLAND ASSOCIATIONS Kodiak Island Health Care Foundation   | City<br>Y<br>Wrangell<br>ANCHORAGE<br>Kodiak         | State<br>7<br>AK<br>AK<br>AK | Grant/ LAL Number                  | Options                   |

### 3.1.2 Adding Look-Alikes (LAL)

 Click on the Add Look-Alike(s) button (Figure 20, 1) on the Participating Health Centers – List page. The system navigates to the Participating Health Centers - Look-Alike Search page (Figure 21).

| 🔰 Parti      | cipating Health Centers - Look-Alik                                       | e Search                             |                   |              |                      |                         |
|--------------|---------------------------------------------------------------------------|--------------------------------------|-------------------|--------------|----------------------|-------------------------|
| ► 0010       | STATE: COMMANN'TY HEALTH ASSOCIATION                                      | LOF SPOKAME                          |                   |              | Due Date:            | (Due In: Days)          |
| Resource     | irces 🗗                                                                   |                                      |                   |              |                      | (,-,                    |
|              |                                                                           |                                      |                   |              |                      |                         |
| Search       | Filters:                                                                  |                                      |                   |              |                      | x                       |
| Basic S      | Search Parameters                                                         |                                      |                   |              |                      |                         |
| Look-A       | like Number                                                               | (e.g. A11HP00024, A10HP00152)        | Organization Name |              | (e.g. CLAYTON COUNTY | n                       |
| (comma       | separated list)                                                           |                                      | Like              |              |                      |                         |
| City Lik     | e                                                                         |                                      |                   | All          |                      |                         |
|              |                                                                           |                                      | State             | AL           |                      |                         |
|              |                                                                           |                                      | otate             |              | 0                    |                         |
|              |                                                                           |                                      |                   |              | ·                    |                         |
|              |                                                                           |                                      |                   | Search Name: | Save P               | arameters Search        |
|              |                                                                           |                                      |                   |              | 0.0                  |                         |
|              |                                                                           |                                      |                   |              | Ja Search            | Saved Searches 🔻        |
|              |                                                                           |                                      |                   |              |                      |                         |
| This page    | E: Select all Unselect all 0 LookAlikes Selecte                           | ad (View 🖪) Across pages: Select all | Unselect all      |              |                      | Group Action Menu (?)   |
| H C          | 1 2 3 4 5 6 7 8 9 10 🕨 📕 Page                                             | size: 15 👻 Go                        |                   |              |                      | 166 items in 12 page(s) |
| Select /     |                                                                           |                                      |                   |              |                      |                         |
| Unsele<br>ct | Organization Name                                                         | City                                 |                   | State        | LAL Number           |                         |
|              | Y                                                                         | Y                                    |                   | Y            | Y                    |                         |
|              | BAYOUCLINIC, INC.                                                         | BAYOU LA BATRE                       |                   | AL           | LAURE (00            |                         |
|              | TERROS INC                                                                | PHOENIX                              |                   | AZ           | LAUREN               |                         |
|              | RIVER CITIES COMMUNITY CLINIC, INC                                        | BULLHEAD CITY                        |                   | AZ           | LAUREN               |                         |
|              | NEIGHBORHOOD OUTREACH ACCESS TO<br>HEALTH                                 | SCOTTSDALE                           |                   | AZ           | LAURED-B             |                         |
|              | VALLE DEL SOL, INC.                                                       | PHOENIX                              |                   | AZ           | LAUREN               |                         |
|              | MARICOPA COUNTY SPECIAL HEALTH CARE<br>DISTRICT                           | PHOENIX                              |                   | AZ           | LAURENT?             |                         |
|              | CENTER FOR A.I.D.S. RESEARCH, EDUCATION<br>AND SERVICES - SACRAMENTO, THE | SACRAMENTO                           |                   | CA           | 14,300,07            |                         |
|              | NORTH ORANGE COUNTY REGIONAL HEALTH<br>FOUNDATION                         | FULLERTON                            |                   | CA           | LAURENCE             |                         |
|              | HEALTH FOR ALL, INC.                                                      | SACRAMENTO                           |                   | CA           | L4.00000             |                         |
|              | CASTLE FAMILY HEALTH CENTERS, INC.                                        | ATWATER                              |                   | CA           | 1.4.300010           |                         |
|              | CENTRAL NEIGHBORHOOD HEALTH<br>FOUNDATION                                 | LOS ANGELES                          |                   | CA           | 14.000               |                         |
|              | UNIVERSAL HEALTH FOUNDATION                                               | LOS ANGELES                          |                   | CA           | LAUREN               |                         |
|              | HARBOR COMMUNITY CLINIC                                                   | SAN PEDRO                            |                   | CA           | LAURINE              |                         |
|              | ALL-INCLUSIVE COMMUNITY HEALTH CENTER                                     | BURBANK                              |                   | CA           | LAURING              |                         |
|              | SAMUEL DIXON FAMILY HEALTH CEN                                            | VALENCIA                             |                   | CA           | LAURE (02            |                         |
| H 4          | 1 2 3 4 5 6 7 8 9 10 🕨 📕 Page                                             | size: 15 🔻 Go                        |                   |              |                      | 166 items in 12 page(s) |
| This page    | E: Select all Unselect all 0 LookAlikes Selecte                           | ed (View 🖄 Across pages: Select all  | Unselect all      |              |                      | Group Action Menu (?)   |
| Go to Br     |                                                                           |                                      |                   |              |                      | Add to Application      |
| - 60 to Pr   | evious rage                                                               |                                      |                   |              |                      | Add to Application      |

#### Figure 21: Participating Health Centers - Look-Alike Search Page

- 2. Repeat steps 2 4 from the Adding Award Recipients section and add the desired number of LAL health centers to your HCCN application.
- The system navigates back to the Participating Health Centers List page displaying the newly added LAL health centers (Figure 22, 1).

| Note(s):<br>Provide the total num<br>award recipients (tho | ber of Participating Health Centers (Health<br>se with a grant number beginning H80CS.                         | i Center Program award recipients and health centers with look-alik<br>) must comprise at least 51% of the total number of Participating F | e designation) that are committed<br>lealth Centers. | to the proposed HCCN | project. Note that the number of F      | lealth Center Program |
|------------------------------------------------------------|----------------------------------------------------------------------------------------------------|----------------------------------------------------------------------------------------------------|------------------------------------------------------|----------------------|-----------------------------------------|-----------------------|
| · miniative commit                                         | and The and a constraint of the second second second second second second second second second second second s | B*Draint                                                                                                    | c                                                    | Due Date:            | (Due In: Days)   Sectio                 | n Status: Complete    |
| Resources ピ                                                |                                                                                                    |                                                                                                    |                                                      |                      |                                         |                       |
| Add Grantee Health C                                       | enter 🔯 Add Look-Alike Health Cen                                                                              | ter                                                                                                    |                                                      |                      |                                         |                       |
| Serial Number                                              | Health Center Type                                                                                             | Health Center Name                                                                                                    | City                                                 | State                | Grant/ LAL Number                       | Options               |
|                                                            | Y                                                                                                    | Y                                                                                                    | Y                                                    | Y                    | Y                                       | 3                     |
| r                                                          | Grantee                                                                                                    | BRISTOL BAY BOROUGH                                                                                                    | Naknek                                               | AK                   | MARRIEN CONTRACTOR                      | Delete -              |
| 2                                                          | Grantee                                                                                                    | Yakutat Tlingit Tribe                                                                                                    | Yakutat                                              | AK                   | 110000-00000000                         | Delete =              |
|                                                            | Grantee                                                                                                    | Alaska Island Community Services                                                                                                    | Wrangell                                             | AK                   | 148800100342000                         | Delote                |
|                                                            | Grantee                                                                                                    | ALEUTIAN PRIBILOF ISLAND ASSOCIATIONS                                                                                                    | ANCHORAGE                                            | AK                   | 10000120011200                          | Delete -              |
|                                                            | Grantee                                                                                                    | BETHEL FAMILY CLINIC                                                                                                    | Bethel                                               | AK                   | 148800100011100                         | Delete •              |
|                                                            | Grantee                                                                                                    | Kodiak Island Health Care Foundation                                                                                                    | Kodiak                                               | AK                   | 10000.0011000                           | Delete -              |
|                                                            | Grantee                                                                                                    | INTERIOR COMMUNITY HEALTH CENTER                                                                                                    | Fairbanks                                            | AK                   | LABORT COMPLEX.                         | Delete                |
|                                                            | Grantee                                                                                                    | Cross Road Medical Center                                                                                                    | Glennallen                                           | AK                   | 100001-0001-0000                        | Delete -              |
|                                                            | Grantee                                                                                                    | SOUTHCENTRAL FOUNDATION                                                                                                    | Anchorage                                            | AK                   | 1460010011108                           | Delete                |
| 0                                                          | Grantee                                                                                                    | CITY OF GALENA                                                                                                    | Galena                                               | AK                   | 100000000000000000000000000000000000000 | Delete                |
| 1 [1]                                                      | Grantee                                                                                                    | Native Village of Eyak                                                                                                    | Cordova                                              | AK                   | Address ( Stationer) ( Stationer)       | Delete -              |
| 2                                                          | Look-Alike                                                                                                    | BAYOUCLINIC, INC.                                                                                                    | BAYOU LA BATRE                                       | AL                   | 1.4.200100                              | Delete *              |
| 3                                                          | Look-Alike                                                                                                    | MARICOPA COUNTY SPECIAL HEALTH CARE<br>DISTRICT                                                                                            | PHOENIX                                              | AZ                   | 544.000001                              | Delete -              |
| 4                                                          | Look-Alike                                                                                                    | NEIGHBORHOOD OUTREACH ACCESS TO HEALTH                                                                                                    | SCOTTSDALE                                           | AZ                   | LALMET M                                | Dolete -              |
| 5                                                          | Look-Alike                                                                                                    | VALLE DEL SOL, INC.                                                                                                    | PHOENIX                                              | AZ                   | 1,40,0001110                            | Delete                |
| 6                                                          | Look-Alike                                                                                                    | CENTER FOR A LD S. RESEARCH, EDUCATION AND<br>SERVICES - SACRAMENTO, THE                                                                   | SACRAMENTO                                           | CA                   | 1.4.100000                              | Delete ·              |

### Figure 22: Participating Health Centers – List Page Showing Added LAL Health Centers

4. Click the Save and Continue button to proceed to the next section of the application (Figure 22, 2).

### 3.1.3 Deleting a Health Center

You may delete a previously added health center from your **Participating Health Centers – List** page by following the steps below:

- 1. Select the **Delete** link for the record that you wish to delete (Figure 22, 3).
- The system navigates to the Delete Confirmation page for that health center (Figure 23). Verify the details of the health center and click the Confirm button if you wish to proceed. The system will delete the Health Center from your application and return to the Participating Health Centers List page.

| Confirmation:          |                                          |               |       |                                      |
|------------------------|------------------------------------------|---------------|-------|--------------------------------------|
| You must click Confirm | below to remove this organization from y | our PHC list. |       |                                      |
| · Briefin Gasting      | NUMBER OF STREET                         |               |       | Sharibeet I VARIET NUMBER OF IT DANS |
| Resources              |                                          |               |       |                                      |
| View                   |                                          |               |       |                                      |
| FY 2019 HCCN User Gui  | de   Funding Opportunity Announceme      | ent           |       |                                      |
| Health Center Type     | Health Center Name                       | City          | State | Grant/ LAL Number                    |
|                        |                                          |               |       |                                      |

### Figure 23: Delete – Confirmation Page for Selected Health Center

### 3.2 Project Work Plan

The **Project Work Plan** provides the goals that will be attained by the end of the 3-year project period (by July 31, 2022), and details the proposed activities to be conducted in the first 12 months of the project period, from August 1, 2019 to July 31, 2020. The **Project Work Plan** page consists of 3 required Goals (tabs):

Goal A - Enhance the patient and provider experience (Figure 24, 1)
Goal B - Advance interoperability (Figure 24, 2)
Goal C - Use data to enhance value (Figure 24, 3)

Each of the 3 Goals has 3 corresponding Objectives. You must enter required information, including Key Factors and Activities, for each of the 9 objectives.

| ALTERNAL MALINE ALTERNAL                                                                                                    | PORCHARCE OF REAL PROPERTY.                                                                                                    | 1000                                                                                                    | 1000.0000                                                                                                    | C CONSTRUCTION                                                                                   | William Hermit                     | And An International Contracts    |
|----------------------------------------------------------------------------------------------------|----------------------------------------------------------------------------------------------------|----------------------------------------------------------------------------------------------------|----------------------------------------------------------------------------------------------------|--------------------------------------------------------------------------------------------------|------------------------------------|-----------------------------------|
| Resources 🖸                                                                                                    |                                                                                                    |                                                                                                    |                                                                                                    |                                                                                                  |                                    |                                   |
| View                                                                                                    |                                                                                                    |                                                                                                    |                                                                                                    |                                                                                                  |                                    |                                   |
| FY 2019 HCCN User Guide   Fun                                                                                                    | iding Opportunity Announcement                                                                                                    |                                                                                                    |                                                                                                    |                                                                                                  |                                    |                                   |
|                                                                                                    |                                                                                                    |                                                                                                    |                                                                                                    |                                                                                                  |                                    |                                   |
| Applicants must provide at least to<br>project period (July 31, 2022). Th                                                                                                    | wo (2) and no more than three (3) activities<br>his Project Plan should only include ac                                                                | for each Objective. Activitie                                                                                                    | es must address the Objective a the first 12 months of fund                                                                          | and support achievement of gust 1, 2019-July 31, 20                                              | of the target percentage b<br>20). | y the end of the three            |
| Applicants must provide at least th<br>project period (July 31, 2022). Th<br>Goal A: Enhance the patient and<br>Objectives                                                                                          | wo (2) and no more than three (3) activities<br>his Projec 1 Pian should only include ac<br>provider experience & Goal B: Advar                        | for each Objective. Activities to 2 ducted in the activities to 2 ducted in the activitities to 2 ducted in the activities to | es must address the Objective a<br>the first 12 months of fund<br>Goal C: Use data to enhance v                                      | and support achievement of gust 1, 2019-July 31, 20 alue                                         | of the target percentage by        | y the end of the three            |
| Applicants must provide at least the<br>project period (July 31, 2022). The<br>Goal A: Enhance the patient and<br>Objectives<br>Objective Title                                                                     | wo (2) and no more than three (3) activities<br>his Projec 1 Plan should only include ac<br>provider experience & Goal B: Advar<br>Baseline Percentage | for each Objective. Activitie<br>trivities te 2 ducted in t<br>nce interoperability                                                                                                    | es must address the Objective :<br>the first 12 months of fund 3<br>Goal C: Use data to enhance v<br>Number of Key Factors           | And support achievement of<br>gust 1, 2019-July 31, 20<br>alue                                   | of the target percentage by 20).   | y the end of the three<br>Options |
| Applicants must provide at least the project period (July 31, 2022). The Goal A: Enhance the patient and Objectives Objective Title Objective A1: Patient Access                                                    | wo (2) and no more than three (3) activities<br>his Projec 1 Pian should only include ac<br>provider experience & Goal B: Advan<br>Baseline Percentage | for each Objective. Activitie<br>trivities to 2 ducted in t<br>nce interoperability                                                                                                    | es must address the Objective :<br>the first 12 months of fund 3<br>Goal C: Use data to enhance v<br>Number of Key Factors<br>1      | And support achievement of<br>gust 1, 2019-July 31, 20<br>alue<br>Number of Activities<br>0      | of the target percentage by 20).   | options                           |
| Applicants must provide at least the<br>project period (July 31, 2022). The<br>Goal A: Enhance the patient and<br>Objectives<br>Objective Title<br>Objective A1: Patient Access<br>Objective A2: Patient Engagement | wo (2) and no more than three (3) activities<br>his Projec 1 Plan should only include ac<br>provider experience & Goal B: Advar<br>Baseline Percentage | for each Objective. Activitie<br>trivities te 2 ducted in t<br>nce interoperability                                                                                                    | es must address the Objective :<br>the first 12 months of fund 3<br>Goal C: Use data to enhance v<br>Number of Key Factors<br>1<br>0 | And support achievement of<br>gust 1, 2019-July 31, 20<br>alue<br>Number of Activities<br>0<br>0 | Status Not Complete Not Complete   | options 4                         |

### Figure 24: Project Work Plan Page

Complete each of the sections in the **Project Work Plan** by following the steps below:

### 3.2.1 Completing the Objective Section

- Click on the Update link for each of the required objective tabs (Figure 24, 1, 2, 3). The requested information must be provided for each required objective and goal for the application to be submitted.
- 2. The system will navigate to the **Objective Information Update** page for that goal (Figure 25).

| 3 Objective Informatio                                                               | n - Update                                                                                                    |
|--------------------------------------------------------------------------------------|----------------------------------------------------------------------------------------------------|
| -                                                                                    | AND DESCRIPTION OF THE PARTY OF THE PARTY OF |
| Resources 😅                                                                          |                                                                                                    |
| fields with * are required.                                                          |                                                                                                    |
|                                                                                      |                                                                                                    |
| Objective Title                                                                      | Objective A1: Patient Access                                                                                                    |
| Objective Description                                                                | Increase the percentage of PHCs using health IT to facilitate patients' access to their personal health information (e.g., patient history, test results, shared electronic care plans, self-management tools).                                                                                                    |
| Numerator ④                                                                          |                                                                                                    |
| Denominator                                                                          | 2                                                                                                    |
| Baseline Percentage (4)                                                              | 3                                                                                                    |
| * Target Percentage (1)                                                              | 4                                                                                                    |
| <ul> <li>Note(s):<br/>identify a minimum of two a</li> <li>Add Key Factor</li> </ul> | nd a maximum of three key factors for this objective including at least one contributing and one restricting factor.                                                                                                    |
| - Key Factors (Minimum 2) (                                                          | Aaximum 3)                                                                                                    |
|                                                                                      | No Key Factors Added                                                                                                    |
| Note(s):<br>Identify a minimum of two a     Add Activity     7                       | nd a maximum of three activities for this objective.                                                                                                    |
| + Activities (Minimum 2) (Ma                                                         | kimum 3)                                                                                                    |
|                                                                                      | No Activities Added                                                                                                    |
| Go to Previous Page                                                                  | Save Save and Continue                                                                                                    |

### Figure 25: Objective Information – Update Page

 In the Objective Details section, provide the Baseline Numerator (Figure 25, 1) and Denominator (Figure 25, 2) values. The system will automatically calculate the baseline percentage (Figure 25, 3).

### **IMPORTANT NOTES:**

The baseline numerator value must be less than or equal to the baseline denominator value and be a whole number of 0 or greater.

- The baseline denominator value must be greater than or equal to 10.
- 4. Provide the Target Percentage value (Figure 25, 4) (collected in %).
- 5. Provide the Baseline Data Source comments (Figure 25, 5).
- 6. The Objective Information page also includes sections to add Key Factors and Activities. In the Key Factors section, add key factors using the Add Key Factors button (Figure 25, 6). The system navigates to the Add New Key Factor overlay (Figure 26, 1). When adding a key factor, identify the Key Factor Type (Figure 26, 2) and provide the Key Factor Description (Figure 26, 3). Click the Save and Continue button to return to the Objective Information Update page.

IMPORTANT NOTE: Identify a minimum of 2 and a maximum of 3 key factors. At least 1 contributing factor and 1 restricting factor must be provided.

| Add New Key Factor                |                                                     | 8                 |
|-----------------------------------|-----------------------------------------------------|-------------------|
| Fields with <b>*</b> are required | 1                                                   |                   |
| * Key Factor Type 🚯               | Contributing Restricting                            | _                 |
| ★ Key Factor<br>Description ④     | 500 characters with spaces (Approximately 1/4 page) | 2                 |
| Cancel                            |                                                     | Save and Continue |

Figure 26: Add Key Factor Overlay

- Click the Save and Continue button in the overlay to return to the Objective Information Update page (Figure 25).
- In the Activity section, add activities using the Add Activity button (Figure 25, 7). The system
  navigates to the Add New Activity overlay (Figure 267). When adding an activity, enter information
  for Activity Name (a text field with a 100-character limit), Activity Description, Person/Position

Responsible, Targeted Start Date (no earlier than August 1, 2019), and Targeted End Date (no later than July 31, 2020). Click the Save and Continue button to return to the **Objective Information** – **Update** page.

| Add New Activity                                             |                                                     | 8        |
|--------------------------------------------------------------|-----------------------------------------------------|----------|
| Fields with * are required                                   |                                                     |          |
| ★ Activity Name 🖲                                            | 100 characters with spaces (Approximately 1/8 page) |          |
| <ul> <li>Activity Description (i)</li> </ul>                 | 500 characters with spaces (Approximately 1/4 page) |          |
| <ul> <li>Person or Group</li> <li>Responsible (i)</li> </ul> | 500 characters with spaces (Approximately 1/4 page) |          |
| * Targeted Start Date 🕕                                      | (e.g. mm/dd/yyyy)                                   |          |
| * Targeted End Date 🚯                                        | (e.g. mm/dd/yyyy)                                   |          |
| Cancel                                                       | Save and                                            | Continue |

Figure 27: Add New Activity Overlay

 As described in the NOFO, applicants must create their own Objective C3 under Goal C: Use data to enhance value. Click on the Goal C tab and the Update link for Objective C3 to navigate to the Objective Information – Update page (Figure 268).

121

| 00158726: BELTS MCLA                                                                                                    | UGHLIN HEALTH SER                                          | VICE CORPORATION                                                                 | Due Date: 11/                                        | 09/2018 (Due In: 56                                 | Days)   Section Sta                                    | tus: Not Compl                              |
|----------------------------------------------------------------------------------------------------|------------------------------------------------------------|----------------------------------------------------------------------------------|------------------------------------------------------|-----------------------------------------------------|--------------------------------------------------------|---------------------------------------------|
| Resources ピ                                                                                                    |                                                            |                                                                                  |                                                      |                                                     |                                                        |                                             |
| Note(s):<br>Applicants must provide at lea<br>the end of the three-year proj<br>2020).                                            | ast two (2) and no more tha<br>ect period (July 31, 2022). | in three (3) activities for each Objecti<br>This Project Work Plan should only i | ve. Activities must add<br>nclude activities to be o | ress the Objective and<br>conducted in the first 12 | support achievement of ti<br>2 months of funding (Augu | he target percentag<br>ust 1, 2019-July 31, |
|                                                                                                    |                                                            |                                                                                  |                                                      |                                                     |                                                        |                                             |
| Goal A: Enhance the patient ar                                                                                                    | nd provider experience                                     | Goal B: Advance interoperability                                                 | 💸 Goal C: Use da                                     | ta to enhance value                                 |                                                        |                                             |
| Goal A: Enhance the patient ar Objectives                                                                                         | nd provider experience                                     | Goal B: Advance interoperability                                                 | 💸 Goal C: Use da                                     | ta to enhance value                                 |                                                        |                                             |
| Goal A: Enhance the patient ar<br>Objectives<br>Objective Title                                                                   | nd provider experience a<br>Baseline<br>Percentag          | Coal B: Advance interoperability                                                 | Soal C: Use da                                       | ta to enhance value                                 | Status                                                 | Options                                     |
| Goal A: Enhance the patient ar<br>Objectives<br>Objective Title<br>Objective C1: Data Analysis                                    | nd provider experience a<br>Baseline<br>Percentag          | Coal B: Advance interoperability                                                 | Goal C: Use da                                       | Number of<br>Activities                             | Status<br>Not Complete                                 | Options<br>@ Update                         |
| Coal A: Enhance the patient ar<br>Objectives<br>Objective Title<br>Objective C1: Data Analysis<br>Objective C2: Social Risk Facto | nd provider experience a Baseline Percentag r Intervention | Coal B: Advance interoperability                                                 | Goal C: Use da                                       | Number of<br>Activities<br>0<br>0                   | Status<br>Not Complete<br>Not Complete                 | Options                                     |

### Figure 28: Objective C3 – Applicant Choice

10. The Objective C3 update page has some unique components, as compared to the other objective pages. You will see a Note (Figure 258, 1) that describes information that must be completed that is specific to Objective C3, specifically, the Objective Title (Figure 258, 2) and Description (Figure 258, 3) that you create for your own HCCN. The Title must be entered to save the page and both fields must be updated to submit the final application.

### Figure 29: Objective C3 Information

| Objective Information - Update                                                                                                    |                                                                                                    |
|----------------------------------------------------------------------------------------------------|----------------------------------------------------------------------------------------------------|
| <ul> <li>INTERVENTION OF CONTRACTORS AND ADDRESS OF THE ADDRESS OF THE ADDRES</li></ul> | fite fine 1.000000000000000000000000000000000000                                                                                                    |
| ▶ Resources I                                                                                                    | 1                                                                                                    |
| Note(s):<br>Applicant choice objective and outcome measure: For Objective C3, you must devek<br>network (e.g., addressing substance use disorder, improving interoperability with Prescrip<br>medicine initiatives). You will write an objective title and outcome measure, and well as p<br>Fields with * are required.                                                                                                    | op an objective focused on addressing an emerging issue based on the needs of the PHCs in your<br>ption Drug Monitoring Programs, utilizing telemedicine to improve access, participating in precision<br>rovide all information required for other objectives (e.g., baseline data, activities). |
| ▼ Objective Details                                                                                                    |                                                                                                    |
| * Objective Title ()                                                                                                    | 2                                                                                                    |
| * Objective Description ()                                                                                                    | 3                                                                                                    |

11. When you finish updating all information for every objective, click the Save and Continue button to return to the **Project Work Plan** page. The system displays the baseline and target percentages and the number of key factors and activities (Figure) for each objective on the goal tabs.

#### You are here: Home » Tasks » Browse » Grant Application » Program Specific Information [ ] TASKS Project Work Plan **Program Specific** . Information ▼ Resources ピ Overview Program Specific Status View Performance Data FY 2019 HCCN User Guide | Funding Opportunity Announcement Participating Health Centers Y Project Work Plan Note(s): Applicants must provide at least two (2) and no more than three (3) activities for each Objective. Activities must address the Objective and support achievement of the target percentage by Review the end of the three-year project period (July 31, 2022). This Project Work Plan should only include activities to be conducted in the first 12 months of funding (August 1, 2019-July 31, Program Specific Forms 2020). All Forms 🖌 Goal A: Enhance the patient and provider experience 🚽 Goal B: Advance interoperability 🚽 Goal C: Use data to enhance val Overview Appendices **Complete Status** Objectives Submit Baseline Number of Key Number of **Objective Title** Target Percentage Status Ontions Factors Percentage Activities Objective A1: Patient Access 40.0 % 65.0 % 2 2 Complete Update 💌 50.0 % 66.0 % 2 Dpdate -**Objective A2: Patient Engagement** 2 Complete Objective A3: Provider Support 60.0 % 67.0 % 2 2 Dpdate -Complete

Figure 30: Project Work Plan Page with Completed Core Objectives

12. Repeat the above steps for each Objective and click on the Save and Continue button to proceed with the HCCN application. When you complete every field for every **Objective Information** page then the **Project Work Plan** page will show a Status of "Complete" for each objective on each Goal tab and green check marks will appear in each Goal tab and in the left navigation menu for the Project Work Plan page.

# 4. Reviewing and Submitting the FY 2019 HCCN Application to HRSA

To review your application, follow the steps below:

- Navigate to the standard section of the application using the Grant Application (\_\_\_\_\_) link in the navigation links displayed at the top of the Program Specific forms or from the left navigation menu under All Forms > Overview > Complete Status.
- On the Application Status Overview page, click the Review link in the Review and Submit section of the left menu (Figure 30, 1).

| ALL TASKS                               | Application - Status Overview                          |                                                  |                                                               |  |
|-----------------------------------------|--------------------------------------------------------|--------------------------------------------------|---------------------------------------------------------------|--|
| Grant Application                       |                                                        |                                                  |                                                               |  |
| Overview                                | <ul> <li>FUTURE COMMUNITY REALTER COMMENTS</li> </ul>  | CHUR, HHC.                                       | Due Date: PM (Due in: days)  <br>Application Status: Complete |  |
| Status                                  | Appointment Number all a little                        | Appoundement Name: Service Area Competition      | Created by:                                                   |  |
| Basic Information                       | Application Type:                                      | Grant Number:                                    | Last Updated BV:                                              |  |
| ✓ SF-424                                | Application Package: SF424                             | Application FY: 2016                             | Program Type:                                                 |  |
| Project/Performance<br>Site Location(s) |                                                        |                                                  |                                                               |  |
| Y Project Narrative                     | Resources 🗹                                            |                                                  |                                                               |  |
| Budget Information                      | View                                                   |                                                  |                                                               |  |
| Section A-C                             | Application Action History Funding Opportunity         | Announcement FOA Guidance Application User Guide |                                                               |  |
| Section D-F                             |                                                        |                                                  |                                                               |  |
| <ul> <li>Budget Narrative</li> </ul>    | ▶ Users with permissions on this application (1)       |                                                  |                                                               |  |
| Other Information                       |                                                        |                                                  |                                                               |  |
| Disclosure of Lobbying                  | List of forms that are part of the application package |                                                  |                                                               |  |
| Activities                              | Section                                                | Status                                           | Options                                                       |  |
| Appendices                              | Basic Information                                      |                                                  |                                                               |  |
| Program Specific<br>Information         | SF-424                                                 | V Complete                                       |                                                               |  |
| V Program Specific                      | Part 1                                                 | Complete                                         | Dpdate                                                        |  |
| Information                             | Part 2                                                 | Complete                                         | 🕜 Update                                                      |  |
| Review 1                                | Project/Performance Site Location(s)                   | 🖌 Complete                                       | 🙋 Update                                                      |  |
| Submit                                  | Project Narrative                                      | Complete                                         | 🚱 Update                                                      |  |
| Other Functions                         | Budget Information                                     |                                                  |                                                               |  |
| Navigation                              | Section A-C                                            | 🖌 Complete                                       | 🕼 Update                                                      |  |
| Return to Applications List             | Section D-F                                            | 🖌 Complete                                       | 🕼 Update                                                      |  |
|                                         | Budget Narrative                                       | 🖌 Complete                                       | 🕼 Update                                                      |  |
|                                         | Other Information                                      |                                                  |                                                               |  |
|                                         | Assurances                                             | 🖌 Complete                                       | 🚱 Update                                                      |  |
|                                         | Disclosure of Lobbying Activities                      | 🖌 Complete                                       | 😥 Update                                                      |  |
|                                         | Appendices                                             | Complete                                         | 🕜 Update                                                      |  |
|                                         | Program Specific Information                           |                                                  |                                                               |  |
|                                         | Program Specific Information                           | Complete                                         | 🚱 Update                                                      |  |
|                                         |                                                        |                                                  |                                                               |  |

### Figure 30: Review Link

- > The system navigates to the **Review** page.
- 3. Verify the information displayed on the **Review** page.
- 4. If you are ready to submit the application to HRSA, click the Proceed to Submit button at the bottom of the **Review** page (Figure 31, 1).

| Review                                                         |                                                                   |           |               |                              |
|----------------------------------------------------------------|-------------------------------------------------------------------|-----------|---------------|------------------------------|
|                                                                |                                                                   | iter.     | App           | lication Status: In Progress |
| Resources      View     Application   Action History   Eurofin | n Opportunity Approximate 1 FOA Guidance 1 Application User Guide |           |               |                              |
| Print Application                                              |                                                                   | Tabl      | e of Contents | <b>~</b> <mark>6</mark>      |
| N 1 N Page size: 50 -                                          | Go                                                                |           |               | 32 items in 1 page(          |
| View                                                           | Section                                                           |           | Туре          | Options                      |
| • 7                                                            |                                                                   | • 7       |               | • 7                          |
| View: Basic Information                                        |                                                                   |           |               |                              |
| Basic Information                                              | Application for Federal Assistance (SF-424)                       |           | HTML          | View 🔻                       |
| Basic Information                                              | Application for Federal Assistance (SF-424)(Grants.gov P          | PDF)      | DOCUMENT      | Not Available                |
| Basic Information                                              | Areas Affected by Project (Cities, Counties, States, etc.)        |           | DOCUMENT      | Not Available                |
| Basic Information                                              | Project Description (GAAM_HCCN_FY2019 UAT Datashe                 | eet.xisx) | DOCUMENT      | View -                       |
|                                                                | Additional Program/Project Congressional Districts                |           | DOCUMENT      | Not Available                |
| Basic Information                                              | rissing in the second second second second                        |           |               |                              |

### Figure 31: Review Page – Proceed to Submit

- > The system navigates to the **Submit** page.
- 5. Click the Submit to HRSA button at the bottom of the **Submit** page.
  - > The system navigates to a confirmation page.

#### **IMPORTANT NOTES:**

To submit an application, you must have the 'Submit' privilege. The Project Director (PD) must give this privilege to the Authorizing Official (AO) or designee.

If you are not the AO, a Submit to AO button will be displayed at the bottom of the Submit page. Click the button to notify the AO that their action is required to submit the application to HRSA (Figure 32).

| ALL TASKS                                                          | Application - Submit                                                                                         |                                                                                      |                                                  |  |  |  |
|--------------------------------------------------------------------|----------------------------------------------------------------------------------------------------|--------------------------------------------------------------------------------------|--------------------------------------------------|--|--|--|
| Grant Application                                                  |                                                                                                    | man internet                                                                         |                                                  |  |  |  |
| Overview                                                           | · CONTRACT COMMITTY MEAL TO COMMENT                                                                          | town, with                                                                           | Application Status: Complete                     |  |  |  |
| Status<br>Basic Information<br>SF-424<br>Project/Performance       | Announcement Number:<br>Application Type:<br>Application Package: SF424                                      | Announcement Name: Service Area Competition<br>Grant Number:<br>Application FY: 2016 | Created by:<br>Last Updated By:<br>Program Type: |  |  |  |
| Site Location(s)                                                   | ▼ Resources 🖸                                                                                                |                                                                                      |                                                  |  |  |  |
| Budget Information<br>Section A-C                                  | View Application   Action History   Funding Opportunity Announcement   FOA Guidance   Application User Guide |                                                                                      |                                                  |  |  |  |
| Section D-F<br>Budget Narrative<br>Other Information<br>Assurances | Users with permissions on this application (1) List of forms that are part of the application package        |                                                                                      |                                                  |  |  |  |
| <ul> <li>Disclosure of Lobbying<br/>Activities</li> </ul>          | Section                                                                                                    | Status                                                                               | Options                                          |  |  |  |
| Appendices                                                         | Basic Information                                                                                            |                                                                                      |                                                  |  |  |  |
| Program Specific<br>Information                                    | SF-424                                                                                                    | 🖌 Complete                                                                           |                                                  |  |  |  |
| Y Program Specific                                                 | Part 1                                                                                                    | 🖌 Complete                                                                           | 🕜 Update                                         |  |  |  |
| Information                                                        | Part 2                                                                                                    | Complete                                                                             | 🕜 Update                                         |  |  |  |
| Review                                                             | Project/Performance Site Location(s)                                                                         | V Complete                                                                           | 🕜 Update                                         |  |  |  |
| Submit                                                             | Project Narrative                                                                                            | Complete                                                                             | 🕜 Update                                         |  |  |  |
| Other Functions                                                    | Budget Information                                                                                           |                                                                                      |                                                  |  |  |  |
| Navigation                                                         | Section A-C                                                                                                  | V Complete                                                                           | Dpdate 2                                         |  |  |  |
| Return to Applications List                                        | Section D-F                                                                                                  | Complete                                                                             | 🕜 Update                                         |  |  |  |
|                                                                    | Budget Narrative                                                                                             | 🖌 Complete                                                                           | 🕜 Update                                         |  |  |  |
|                                                                    | Other Information                                                                                            |                                                                                      |                                                  |  |  |  |
|                                                                    | Assurances                                                                                                   | V Complete                                                                           | 🕜 Update                                         |  |  |  |
|                                                                    | Disclosure of Lobbying Activities                                                                            | V Complete                                                                           | 🚱 Update                                         |  |  |  |
|                                                                    | Appendices                                                                                                   | V Complete                                                                           | 🕜 Update                                         |  |  |  |
|                                                                    | Program Specific Information                                                                                 |                                                                                      |                                                  |  |  |  |
|                                                                    | Program Specific Information                                                                                 | V Complete                                                                           | 🚱 Update                                         |  |  |  |
|                                                                    | Go to Previous Page                                                                                          |                                                                                      | Submit to AO                                     |  |  |  |

- 6. Answer the questions displayed under the Certifications and Acceptance section of the confirmation page and click the Submit Application button to submit the application to HRSA.
  - 7. If you experience any problems with submitting the application in EHB, contact **Health Center Program Support** at 1-877-464-4772 (Monday – Friday, 8:30 AM - 5:30 PM ET) or online at (<u>http://www.hrsa.gov/about/contact/bphc.aspx</u>).